## Хранилище данных Active Directory

В домене Active Directory необходимо выделить каталог для создания данных новой системы.

В качестве каталога может использоваться контейнер или подразделение (OU). Каталог системы может находиться в корне домена или в подконтейнере любой вложенности

## 🛈 Информация

Данные системы представляют из себя контейнер, включающий в себя набор подконтейнеров, в которых и будут храниться все данные системы

Для работы системы с хранилищем данных необходимо создать сервисную учетную запись и выдать полные права на весь контейнер с данными системы и на все его дочерние элементы любой вложенности.

## 🗥 Информация

При создании сервисной учетной записи требуется отключить обязательную смену пароля при следующем входе и отключить срок действия пароля.

## 🗥 Примечание

В качестве примера была создана учетная запись с именем **IndeedDataUser**. На скриншотах продемонстрирован процесс настройки для данной учетной записи.

1. Откройте вкладку "Безопасность" в свойствах выбранного объекта.

2. В окне "Группы или пользователи" добавьте созданную сервисную учетную запись.

| Indeed EA 7.0 Properties ? ×                                                                                                    |  |  |  |  |  |  |  |  |
|----------------------------------------------------------------------------------------------------|--|--|--|--|--|--|--|--|
| General Managed By Object Security COM+ Attribute Editor                                                                                                    |  |  |  |  |  |  |  |  |
| Group or user names:                                                                                                    |  |  |  |  |  |  |  |  |
| Image: Second strategy in the second strategy in the second |  |  |  |  |  |  |  |  |
| Account Operators (INDEED-ID) Account Operators)                                                                                                    |  |  |  |  |  |  |  |  |
| Mint Operators (INDEED-ID\Print Operators)                                                                                                    |  |  |  |  |  |  |  |  |
| Add Remove                                                                                                    |  |  |  |  |  |  |  |  |
| Permissions for IndeedDataUser Allow Deny                                                                                                    |  |  |  |  |  |  |  |  |
| Full control Image: Control   Read Image: Control   Write Image: Control   Create all child objects Image: Control   Delete all child objects Image: Control                                                                                                    |  |  |  |  |  |  |  |  |
| For special permissions or advanced settings, click Advanced                                                                                                    |  |  |  |  |  |  |  |  |
| OK Cancel Apply Help                                                                                                    |  |  |  |  |  |  |  |  |

3. В окне **"Разрешение для группы ...** " выберите "**Полный доступ**" и нажмите на кнопку " **Дополнительно**". **4.** В окне "Элементы разрешений" выберите вашу учетную запись и нажмите "Изменить".

| Permissions Auditing Effective Access                                                                                                    |                            |                        |                |                  |          |  |  |  |
|----------------------------------------------------------------------------------------------------|----------------------------|------------------------|----------------|------------------|----------|--|--|--|
| For additional information, double-click a permission entry. To modify a permission entry, select the entry and click Edit (if available |                            |                        |                |                  |          |  |  |  |
| Type                                                                                                    | Principal                  | Access                 | Inherited from | Applies to       | 1        |  |  |  |
| St. Deny                                                                                                    | Everyone                   | Special                | None           | This object only |          |  |  |  |
| & Allow                                                                                                    | Authenticated Users        | Special                | None           | This object only |          |  |  |  |
| & Allow                                                                                                    | SYSTEM                     | Full control           | None           | This object only | -        |  |  |  |
| & Allow                                                                                                    | Domain Admins (INDEED-ID\  | Full control           | None           | This object only |          |  |  |  |
| Allow                                                                                                    | IndeedDataUser (IndeedData | Full control           | None           | This object only |          |  |  |  |
| 🔏 Allow                                                                                                    | ENTERPRISE DOMAIN CONT     | Special                | None           | This object only |          |  |  |  |
| & Allow                                                                                                    | Account Operators (INDEED  | Create/delete User obj | None           | This object only |          |  |  |  |
| & Allow                                                                                                    | Account Operators (INDEED  | Create/delete Group o  | None           | This object only |          |  |  |  |
| & Allow                                                                                                    | Account Operators (INDEED  | Create/delete Comput   | None           | This object only |          |  |  |  |
| & Allow                                                                                                    | Account Operators (INDEED  | Create/delete InetOrg  | None           | This object only | ~        |  |  |  |
| Add                                                                                                    | Remove Edit                |                        |                | Restore          | defaults |  |  |  |

5. Для параметра "Применяется к " выберите "Этот объект и все дочерние объекты".

| 1 |             | Permission Entry for Indeed EA 7.0                                   |                                                |     | )   | ¢                       |
|---|-------------|----------------------------------------------------------------------|------------------------------------------------|-----|-----|-------------------------|
|   |             |                                                                      |                                                |     | -   | <u>^</u>                |
|   | Principal:  | : IndeedDataUser (IndeedDataUser@indeed-id.local) Select a principal |                                                |     |     |                         |
|   | Туре:       | Allow                                                                | _                                              |     |     | ≡                       |
|   | Applies to: | This object and all descendant objects v                             |                                                |     |     |                         |
| Ľ |             |                                                                      | •                                              |     |     | П                       |
|   | Permissions | z                                                                    |                                                |     |     |                         |
|   |             | Full control                                                         | Create msDS-App-Configuration objects          |     |     |                         |
|   |             | ✓ List contents                                                      | Delete msDS-App-Configuration objects          |     |     |                         |
|   |             | Read all properties                                                  | Create msDS-AppData objects                    |     |     |                         |
|   |             | ✓ Write all properties                                               | Delete msDS-AppData objects                    |     |     |                         |
|   |             | ✓ Delete                                                             | Create msDS-AzAdminManager objects             |     |     |                         |
|   |             | Delete subtree                                                       | Delete msDS-AzAdminManager objects             |     |     |                         |
|   |             | Read permissions                                                     | Create msDS-GroupManagedServiceAccount objects |     |     |                         |
|   |             | Modify permissions                                                   | Delete msDS-GroupManagedServiceAccount objects |     |     |                         |
|   |             | Modify owner                                                         | Create msDS-ManagedServiceAccount objects      |     |     |                         |
|   |             | All validated writes                                                 | Delete msDS-ManagedServiceAccount objects      |     |     |                         |
|   |             | All extended rights                                                  | ✓ Create msieee80211-Policy objects            |     |     |                         |
|   |             | Create all child objects                                             | Delete msieee80211-Policy objects              |     |     |                         |
|   |             | Delete all child objects                                             | Create msImaging-PSPs objects                  |     |     |                         |
|   |             | Create account objects                                               | Delete msImaging-PSPs objects                  |     |     |                         |
|   |             | Delete account objects                                               | Create MSMQ Group objects                      |     |     |                         |
|   |             | Create applicationVersion objects                                    | Delete MSMQ Group objects                      |     |     | $\overline{\mathbf{v}}$ |
|   |             |                                                                      | ОК                                             | Can | cel |                         |